## STEP-BY-STEP:

# HOW TO RETRIEVE INDUSTRY FINANCIAL PERFORMANCE INFORMATION

Use this document to retrieve financial performance information for specific companies using the following databases:

| IBISWORLD           | 2  |
|---------------------|----|
| KEY BUSINESS RATIOS | 5  |
| FACTIVA             | 9  |
| HOOVERS             | 13 |

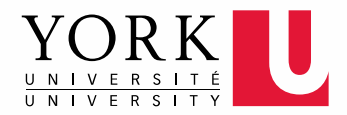

#### **IBISWORLD**

IBISWorld is a database that contains a wide variety of niche industry reports for Canada, the United States, and China, as well as global industry reports. Use the reports to retrieve industry financial information for your business assignments.

| York University Libraries Libraries Home Collections Research & Learn Ask & Services Library Branches About Us | Q | Search yorku.ca        | ALUMNI & FRIENDS | TUDENTS  | UDENTS CURRE   | FUTUR       |                | L           | YORK           |
|----------------------------------------------------------------------------------------------------|---|------------------------|------------------|----------|----------------|-------------|----------------|-------------|----------------|
| Libraries Home Collections Research & Learn Ask & Services Library Branches About Us                           |   |                        |                  |          |                |             | braries        | versity L   | York Univ      |
|                                                                                                    |   |                        |                  | About Us | Library Branch | Ask & Servi | Research & Lea | Collections | Libraries Home |
| Library Resources eResources Research Guides Course Reserves English French (Français)                         |   | lish French (Français) | Engli            |          | urse Reserves  | rch Guides  | sources Rese   | sources eR  | Library Res    |

2 Click Click to access this resource.

| Q A | dvanced Search  |                                      |
|-----|-----------------|--------------------------------------|
| Res | ults 1 - 4 of 4 |                                      |
| 1.  | IBISWORLD       | IBISWorld [electronic resource]      |
|     |                 | New York : IBISWorld.                |
|     |                 | Computer Resource, Online            |
|     |                 | Online Click to access this resource |
|     |                 |                                      |

3 You can search using either NAICS codes or keyword. Type in the industry you are interested in, for example Pharmaceuticals, and click the search icon.

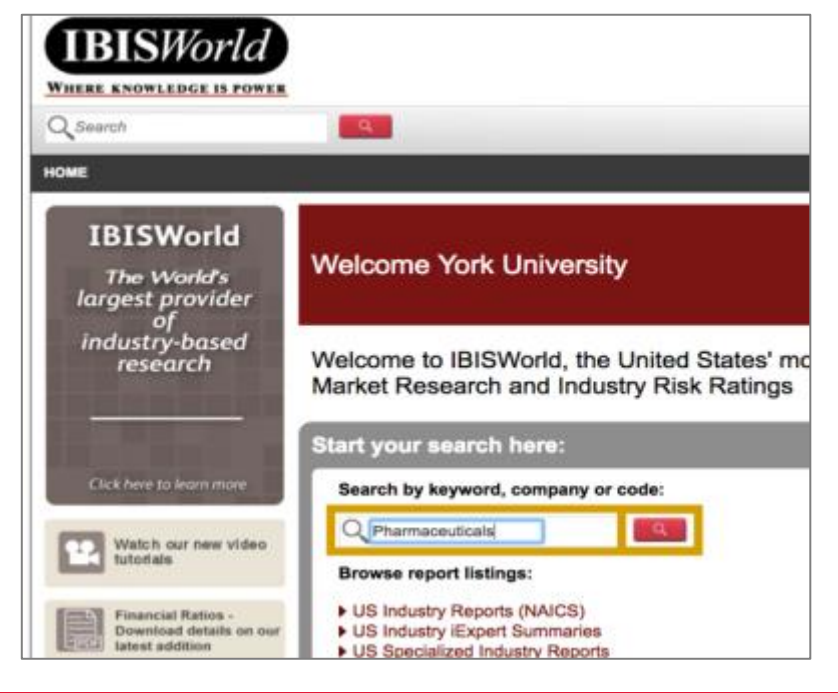

**4** IBISWorld generates industry reports for the following regions: **US**, **Canada**, **China**, and **Global**. Click the report that best captures what you need or click **More Results** to see a complete list of relevant reports.

| Pharmaceuticals                                                                                                    | - <del>-</del>                |
|----------------------------------------------------------------------------------------------------|-------------------------------|
| Search Results (Filter My Results)                                                                                                    |                               |
| Industry Reports (US) (1 to 5) of 24                                                                                                    | 1 matches More Results        |
| Pharmaceuticals Packing & Labeling Services - O                                                                                                    | D5678                         |
| ADHD Medication Manufacturing - OD4146                                                                                                    |                               |
| Pharmaceutical Contract Management Consulting                                                                                                    | - OD5846                      |
| Contract Pharmaceutical Research Services - OD                                                                                                    | 4176                          |
| Brand Name Pharmaceutical Manufacturing in the                                                                                                    | US - 32541a                   |
|                                                                                                    |                               |
| (Canada)                                                                                                    | S) OF 12 matches More Results |
| Pharmaceuticals & Pharmacy Supplies Wholesali                                                                                                    | ng in Canada - 41451CA        |
| Generic Pharmaceutical Manufacturing In Canada                                                                                                    | - 32541bCA                    |
| Brand Name Pharmaceutical Manufacturing in Ca                                                                                                    | nada - 32541aCA               |
| Pharmacles & Drug Stores in Canada - 44611CA                                                                                                    |                               |
| Laboratory Supply Wholesaling in Canada - 41793                                                                                                    | IbCA.                         |
|                                                                                                    |                               |
| Industry Report: (China) 1 to 5)                                                                                                    | of 49 matches More Results    |
| Disconception Rev Natarial Manufacturian in Cit                                                                                                    |                               |
| Chinese Medicinal Nerb Growing in Chine - 0140                                                                                                    |                               |
| Medical Research in China - 7540                                                                                                    |                               |
| Pharmacautical Manufacturing in China - 2720                                                                                                    |                               |
| Chinese Patent Drug Manufacturing in Chine - 2740                                                                                                    | 4D                            |
| Chinese Patient Grog manufacturing in China - 27-                                                                                                    |                               |
| and the second second se |                               |
| Industry Reports (Global) 1 to 5)                                                                                                    | of 14 matches More Results    |
| Global Pharmaceuticals & Medicine Manufacturin                                                                                                    | g - C1933-GL                  |
| Global Biotechnology - L6724-GL                                                                                                    |                               |
| Global Plastic Product & Packaging Manufacturin                                                                                                    | a - C1951-GL                  |
| Global Cosmetics Manufacturing - C1934-GL                                                                                                    |                               |
| Global Advertising Agencies - L6731-GL                                                                                                    |                               |
|                                                                                                    |                               |

5 You can download the entire report by clicking the **PDF** icon.

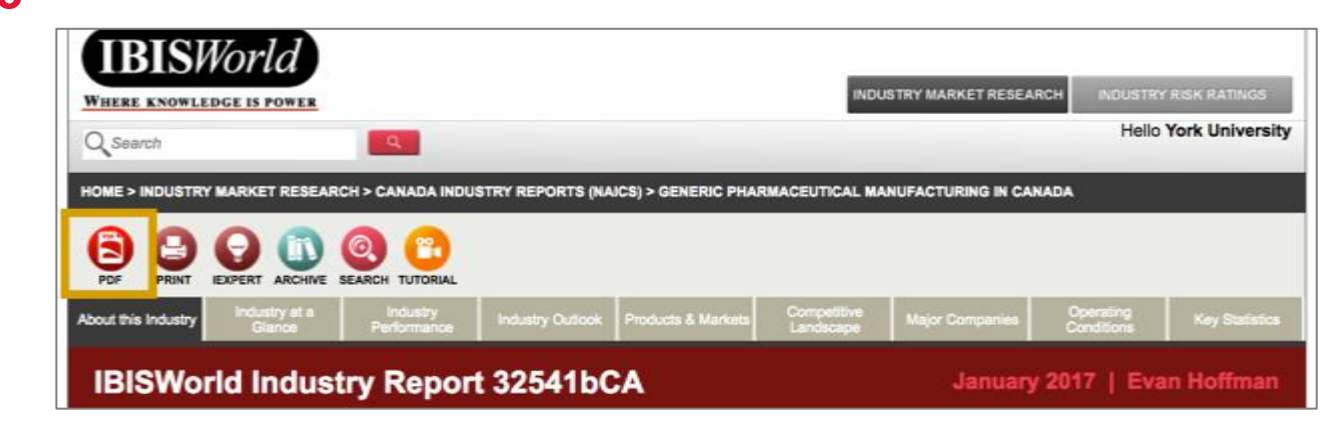

6 Alternatively, you can click the **Industry Performance** section to go straight to the financial data.

| HOME > INDUSTR      | Y MARKET RESEAR                                | CH > CANADA INDUS                                                 | TRY REPORTS (NA | ICS) > GENERIC PHA | RMACEUTICAL MAI          | NUFACTURING IN CA | NADA                    |                |  |
|---------------------|------------------------------------------------|-------------------------------------------------------------------|-----------------|--------------------|--------------------------|-------------------|-------------------------|----------------|--|
|                     |                                                |                                                                   |                 |                    |                          |                   |                         |                |  |
| About this Industry | Industry at a<br>Glance                        | Industry<br>Performance                                           |                 | Products & Markets | Competitive<br>Landscape | Major Companies   | Operating<br>Conditions | Key Statistics |  |
| IBISWo              | rld Indus                                      | Key External Drivers<br>Current Performance<br>View Chapter Video | 1bC             | A                  |                          | January           | y 2017   Eva            | an Hoffman     |  |
| Gene                | Generic Pharmaceutical Manufacturing in Canada |                                                                   |                 |                    |                          |                   |                         |                |  |

7 For more detailed breakdowns, check out **Key Statistics** or any other sections from the rest of the report to gather more financial data.

| CANADA INDUSTR          | ANADA INDUSTRY REPORTS (NAICS) > GENERIC PHARMACEUTICAL MANUFACTURING IN CANADA |                 |                 |                 |                |                             |                                                                    |  |
|-------------------------|---------------------------------------------------------------------------------|-----------------|-----------------|-----------------|----------------|-----------------------------|--------------------------------------------------------------------|--|
|                         |                                                                                 |                 |                 |                 |                |                             |                                                                    |  |
| Industry<br>Performance |                                                                                 | Products & Mark | kets Comp       | scape M         | ajor Companies | Operating<br>Conditions     | Key Statistics                                                     |  |
|                         |                                                                                 |                 |                 |                 |                |                             | Industry Data<br>Annual Change<br>Key Ratios<br>View Chapter Video |  |
| Establishments          | Enterprises                                                                     | Employment      | Exports<br>(Sm) | Imports<br>(Sm) | Wages<br>(Sm)  | Domestic<br>Demand<br>(\$m) | Total health<br>expenditure<br>(\$b)                               |  |
| 150                     | 147                                                                             | 10,676          | 2,100.2         | 3,971.1         | 475.8          | 6,662.8                     | 183.1                                                              |  |
| 150                     | 149                                                                             | 10,974          | 2,259.0         | 4,411.5         | 477.6          | 7,047.7                     | 189.3                                                              |  |
| 154                     | 153                                                                             | 11,488          | 2,623.0         | 5,259.1         | 504.1          | 7,665.0                     | 204.8                                                              |  |
| 4.60                    | 100                                                                             | 11.040          | 9 909 8         | £ 550 S         | 648.0          | 0.400.7                     | 944.0                                                              |  |

### **KEY BUSINESS RATIOS**

Use Key Business Ratios to retrieve industry benchmarks for public and private companies that include 14 key business ratios in 800 lines of business.

1 Start at the York University Libraries <u>homepage</u>. Enter **Key Business Ratios** in the search bar, and click **Find**.

| YORK                                        | FUTURE STUDENTS CURRENT STUDENTS        | ALUMNI & FRIENDS | Quick Links +<br>Search yorku.ca |
|---------------------------------------------|-----------------------------------------|------------------|----------------------------------|
| York University Libraries                   |                                         |                  |                                  |
| Libraries Home Collections Research & Learn | Ask & Services Library Branches About U | 5                |                                  |
| Library Resources eResources Research       | h Guides Course Reserves                | English Fr       | ench (Français)                  |

**2** Click **Click to access this resource**.

| Q A | dvanced Search  |                                      |
|-----|-----------------|--------------------------------------|
| Res | ults 1 - 5 of 5 |                                      |
| 1.  | KEY BUSINESS    | Key Business Ratios                  |
|     | RATIOS          | Computer Resource, Online            |
|     |                 | Online Click to access this resource |
|     |                 |                                      |
|     |                 |                                      |
|     |                 |                                      |

#### 3 Click Continue.

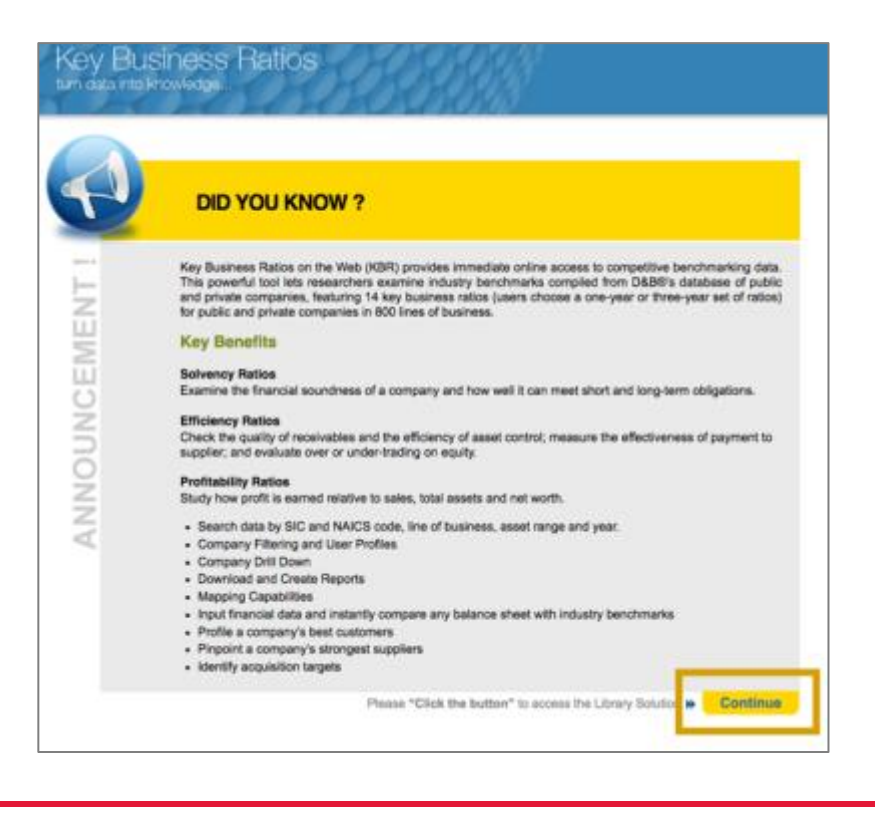

The page defaults to the **Reports > Industry** section. You can access industry ratios from this page.

| un & brac                    | dstreet   | K                    | ey E             | BUS<br>nto kn |       | ss R     | latic | os               | R               | Q.        | 98          |
|------------------------------|-----------|----------------------|------------------|---------------|-------|----------|-------|------------------|-----------------|-----------|-------------|
| Reports                      | Ratios    | Pro                  | file             |               |       |          |       |                  | Ver             | sion 1.7  | <b>a</b> co |
| Industry                     | Company   | My F                 | inancia          | al            |       |          |       |                  |                 |           |             |
| SIC<br>01-Agricultural Produ | Line of E | Busines<br>al Produc | s<br>tion - Crop | •             | NAICS |          | E     | Group<br>All Ass | By<br>et Ranges | within SK | C Gr ‡      |
| Industry (                   | Quartiles |                      | 2011             |               |       | 2012     |       |                  | 2013            |           |             |
| Statement                    | Sampling  | Sa                   | mples: 1         | 13            | Sa    | mples: 9 | 18    | Sa               | mples: S        | 10        | Sar         |
|                              | Solvency  | Upper                | Median           | Lower         | Upper | Median   | Lower | Upper            | Median          | Lower     | Upper       |

5 You can search for a relevant industry (e.g. Pharmaceutical) using the Line of Business dropdown menu, or by SIC and/or NAICS codes. You can also use the Group By dropdown menu to search by Asset Ranges and Region. To find the right code for your industry, you can use the <u>SIC lookup site</u> or Statistics Canada's <u>NAICS Lookup site</u>.

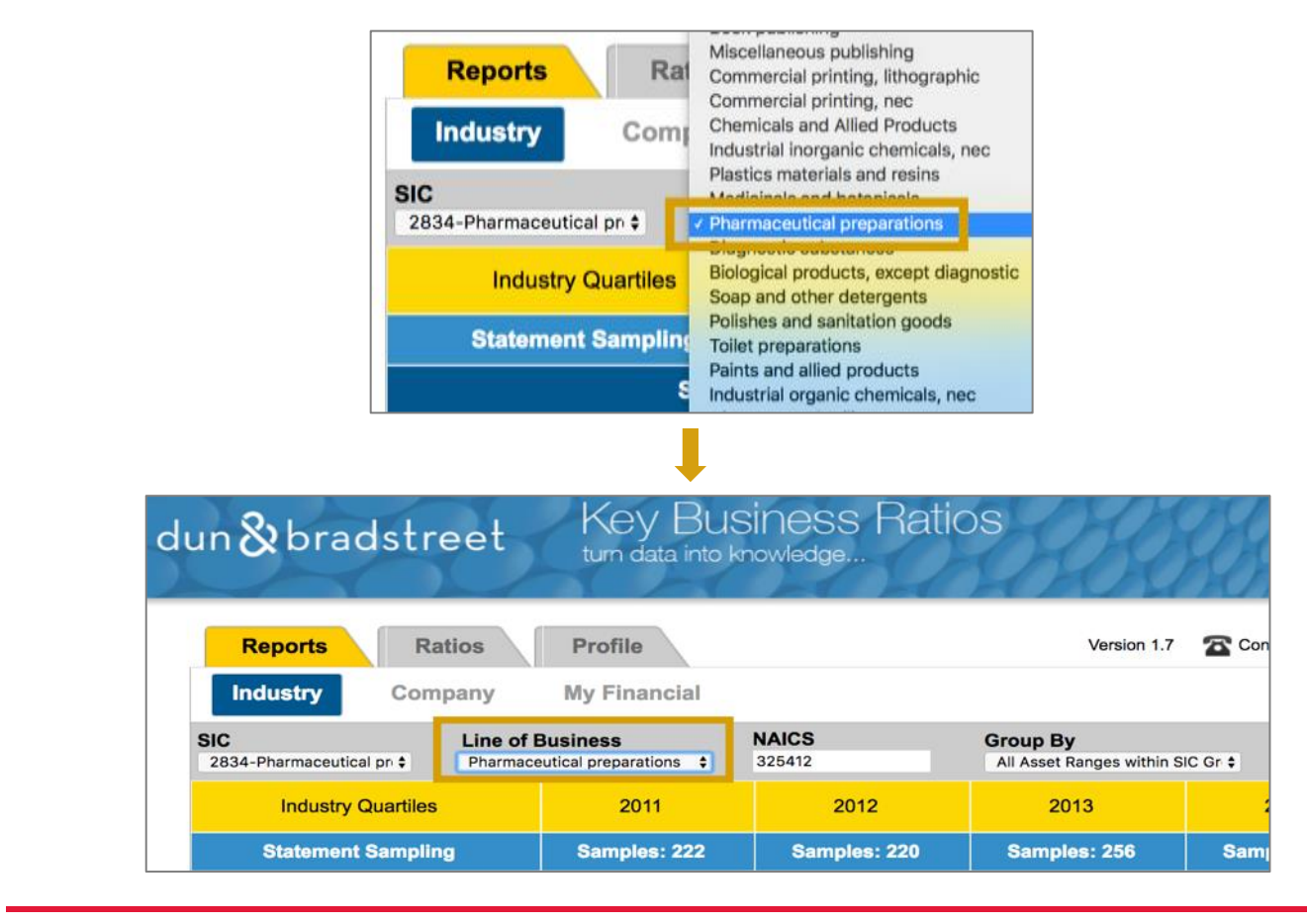

6 The page will refresh automatically and display industry ratios for your selected industry sector. The upper section of the report is organized by **Industry Quartiles** and **year**. The ratios are created using a sample of company statements from the industry. For example, the 2015 report for the pharmaceutical preparations industry uses 304 company statements to generate the ratios.

• Tip: Key Business Ratios does not provide a list of companies it samples.

|             | Reports Rati         | 05                   | Pro                    | file                     | )     |                 |          |       |               | Ver                       | sion 1.7   | 2        | ontact Us | Q H   | lelp Guid | • () ·   | ogout |
|-------------|----------------------|----------------------|------------------------|--------------------------|-------|-----------------|----------|-------|---------------|---------------------------|------------|----------|-----------|-------|-----------|----------|-------|
| Ir          | ndustry Comp         | any                  | My                     | Financia                 | al    |                 |          |       |               |                           |            |          |           |       | View I    | lorms D  | ata   |
| SIC<br>2834 | -Pharmaceutical pr 1 | Line of I<br>Pharmac | Busines<br>eutical pre | i <b>s</b><br>iparations |       | NAICS<br>325412 |          |       | Grou<br>All A | <b>p By</b><br>sset Range | s within S | IC Gr \$ | P         | Print |           | Exp      | port  |
|             | Industry Quartiles   |                      |                        | 2011                     |       |                 | 2012     |       |               | 2013                      |            |          | 2014      |       |           | 2015     |       |
|             | Statement Sampling   |                      | Sa                     | mples: 2                 | 22    | Sar             | mples: 2 | 20    | Sa            | mples: 2                  | 56         | Sa       | mples: 2  | 76    | Sa        | mples: 3 | 04    |
|             | S                    | olvency              | Upper                  | Median                   | Lower | Upper           | Median   | Lower | Upper         | Median                    | Lower      | Upper    | Median    | Lower | Upper     | Median   | Lower |
|             | Quick                | Ratio 🕜              | 3.30                   | 1.40                     | 0.70  | 3.80            | 1.80     | 0.70  | 4.30          | 1.90                      | 0.80       | 6.30     | 2.10      | 0.90  | 5.30      | 2.30     | 0.90  |
|             | Current i            | Ratio 🌒              | 5.70                   | 2.80                     | 1.30  | 6.00            | 3.30     | 1,40  | 7,40          | 3.30                      | 1.30       | 9.50     | 4.60      | 1.70  | 9.50      | 3.80     | 1.90  |

7 The report includes **Solvency**, **Efficiency**, and **Profitability** ratios in its upper section and **Industry Norms Data** at the end.

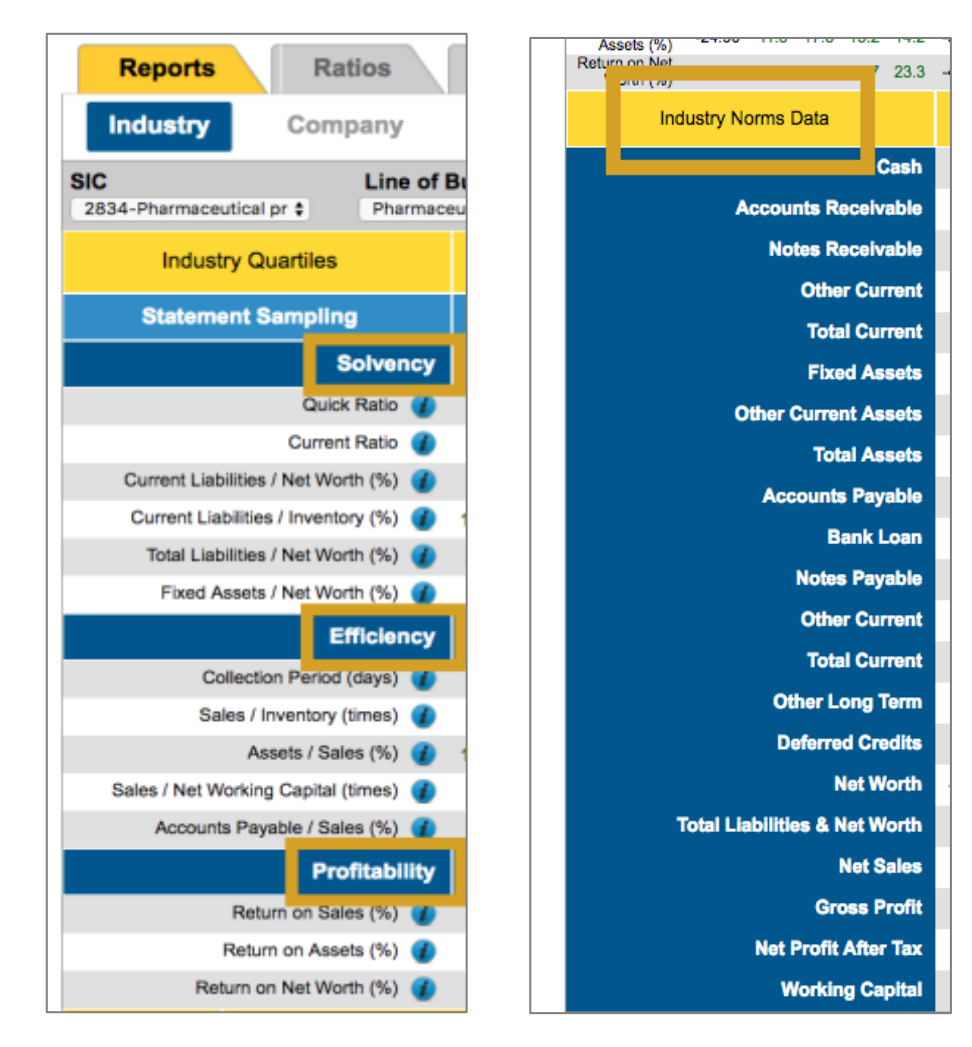

8 Export the report by clicking the **Export** icon. A pop-up window will appear. Select either CSV or PDF as your format and click **Submit**.

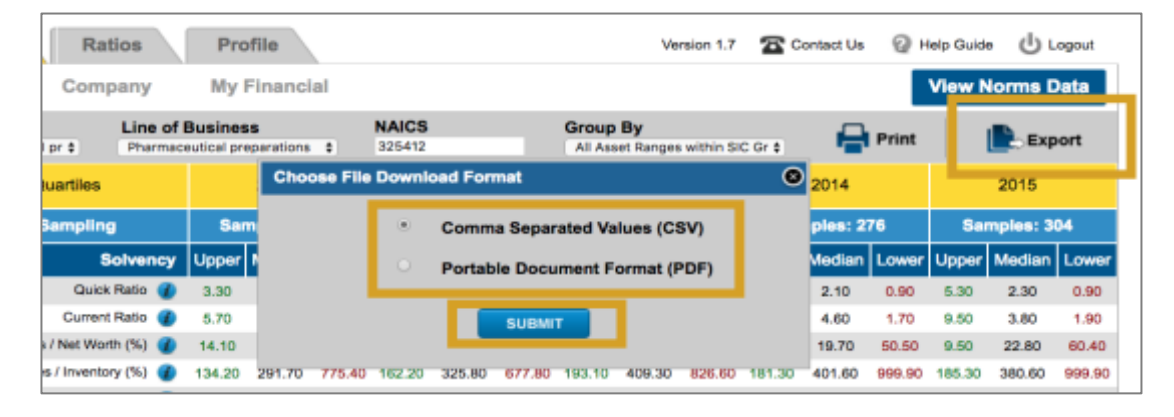

# FACTIVA

Use Factiva to search for financial performance news for your business assignments. Factiva is the leading source for news articles on companies, industries and financial markets. Factiva searches over 3,000 international, national, and regional news sources including content published by the Wall Street Journal, the New York Times, and the Globe and Mail.

Start at the York University Libraries <u>homepage</u>. Enter **Factiva** in the search bar, and click **Find**.

| YORK                                        | FUTURE STUDENTS CURRENT         | STUDENTS ALUMNI & FR | Quick Links * IENDS Search yorku.ca Q |
|---------------------------------------------|---------------------------------|----------------------|---------------------------------------|
| York University Libraries                   |                                 |                      |                                       |
| Libraries Home Collections Research & Learn | Ask & Services Library Branches | About Us             |                                       |
| Library Resources eResources Researc        | h Guides Course Reserves        |                      | English French (Français)             |
| 9 Factiva                                   |                                 | Find                 | 📑 💟 🛎 🚥 🔟                             |

2 Click Click to access this resource.

| Q Adv | anced Search  |                                                                                                    |
|-------|---------------|----------------------------------------------------------------------------------------------------|
| Resu  | lts 1 - 11 of | 11                                                                                                    |
| 1.    | FACTIVA .     | Factiva [electronic resource]<br>New York : Dow Jones & Reuters<br>EBook, Book, Computer Resource, Online<br>Online Click to access this resource |

3 Hover over Companies/Markets and click Companies.

| ΆCΤΙ                            | <b>V</b> A° | Home | Search | Alerts | Newsletters | News Pages | Companies/Markets  |
|---------------------------------|-------------|------|--------|--------|-------------|------------|--------------------|
|                                 | -           |      |        |        |             |            | Company            |
| Free Text Search<br>Search Form |             |      |        |        |             |            | Industry           |
| Examples                        |             |      |        |        |             |            | Quotes             |
|                                 |             |      |        |        |             |            | Market Data Charts |

4 In the **Smart Lookup** section, search for reports on major companies in your industry sector (e.g. Pharmaceuticals) by company name or ticker symbol and click **Go**.

| ACTIVA                        | Home               | Search          | Alerts        | Newsletters      | News Pages   |
|-------------------------------|--------------------|-----------------|---------------|------------------|--------------|
| Get Company Snapshot          |                    |                 |               |                  |              |
| Find a company using a compan | v name or sv       | mbol.           |               |                  |              |
| Smart Lookup 💠 Teva           |                    | Go              |               |                  |              |
| TEVA                          | Teva Pharmad       | ceutical Indust | ries Ltd (DUN | NS:600029649)    |              |
| Quick Company Se              | Teva Pharma        | ceutical Works  | Private Limi  | ted Company (DUN | S:366709764) |
| Select a company from         | <b>TEVA</b> 000 ([ | DUNS:534834     | 908)          |                  |              |
| Select a Company I            | Teva Pharma        | Japan Inc. (D   | UNS:705128    | 023)             |              |
| Select a company L            | Teva Gmbh ([       | DUNS:313047     | 912)          |                  |              |

5 Click the name of the company you are interested in. This will take you to the company's report page.

| FACTIVA Home                            | Search Alerts    | Newsletters             |
|-----------------------------------------|------------------|-------------------------|
| Find Companies:                         | Go More search o | options                 |
| Company > Company Search Results        |                  |                         |
| Include the extended company universe . | Update           |                         |
| e B                                     |                  |                         |
| Company Name                            | Location         | Location Type           |
| 1 Teva Pharmaceutical Industries Ltd.   | Israel           | Headquarters            |
| 2 Barr Laboratories Inc.                | USA              | Principal<br>Subsidiary |
| Bayer Healthcare Animal Health Inc.     | USA              | Principal<br>Subsidiary |

6 On the company's report page, click **Reports** in the vertical navigation menu.

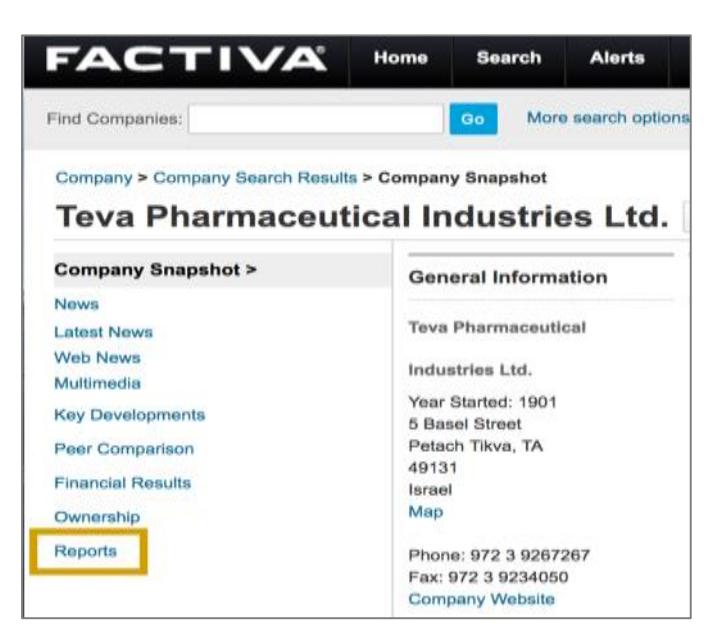

7 Use the Select a Template dropdown, menu to choose Ratio Comparison Report.

| Company Snapshot  | Reports               |                                 |          |
|-------------------|-----------------------|---------------------------------|----------|
| News              | 2                     |                                 |          |
| Latest News       | Select a Template     | Company Report                  |          |
| Web News          |                       | Detailed Company Profile Report |          |
| Multimedia        | A detailed outline of | Custom Report                   | p office |
| Key Developments  | financial ratios, fu  | Ratio Comparison Report         | s i flow |
| Peer Comparison   | Source: Factiva Fac   | tSet Research Systems Inc.      |          |
| Financial Results |                       |                                 |          |
| Ownership         |                       |                                 |          |

8 Select either HTML or PDF and click View Report.

| Reports             |                                                                                             |
|---------------------|---------------------------------------------------------------------------------------------|
| Select a Template   | Ratio Comparison Report                                                                     |
| Compares key finan  | cial ratios of this company against its industry sactor, and the SSD 500 Index agaragetes   |
| Compares key intan  | cial ratios of this company against its industry, sector, and the Sar Soo index aggregates. |
| Source: FactSet Res | search Systems Inc.                                                                         |

9 Scroll through the report to view a ratio comparison that includes the **Company** ratios, the **Industry** ratios and the higher industry **Sector** ratios including stock market ratios, **S&P 500**.

| Ratio Comparison Report      |         |                                           |                                  |         |
|------------------------------|---------|-------------------------------------------|----------------------------------|---------|
|                              | Company | Industry<br>(Pharmaceuticals:<br>Generic) | Sector<br>(Health<br>Technology) | S&P 500 |
| Valuation Ratios             |         |                                           |                                  |         |
| Beta, 5 Years                | 0.86    | 1.00                                      | 0.85                             | 1.0     |
| Dividends                    |         |                                           |                                  |         |
| Dividend Yield               | 2.07    | 0.91                                      | 2.59                             | 1.9     |
| Dividend 5-Yr Growth rate    | 8.95%   | 4.19%                                     | 10.65%                           | 15.309  |
| Growth Rates                 |         |                                           |                                  |         |
| Revenue TTM vs. TTM 1 Yr Ago | 1.30%   | 1.41%                                     | 99.44%                           | 5.79%   |
| Revenue, 5-Yr Growth         | 5.11%   | 16.61%                                    | 4.55%                            | 5 759   |

#### HOOVERS

Use Hoovers to retrieve revenue and financial reports for your business assignments.

Start at the York University Libraries <u>homepage</u>. Enter **Hoovers** in the search bar, and click **Find**.

| YORK                                        | FUTURE STUDENTS CURRENT STUDENTS ALUMI   | Quick Links +             |
|---------------------------------------------|------------------------------------------|---------------------------|
| York University Libraries                   |                                          |                           |
| Libraries Home Collections Research & Learn | Ask & Services Library Branches About Us |                           |
| Library Resources eResources Research       | Guides Course Reserves                   | English French (Français) |

2 Click Click to access this resource.

| Q Advanced Se | earch                    |                                                                                                    |
|---------------|--------------------------|----------------------------------------------------------------------------------------------------|
| Results 1 - 2 | 20 of 678                |                                                                                                    |
| 1. ноом       | sers . Ho<br>[Aus<br>EBo | over's [electronic resource]<br>tin, Tex.] : Hoover's, Inc.<br>ok, Book, Online, Computer Resource<br>ne Click to access this resource |

3 Select Industries from the All Categories dropdown menu.

| HOOVERS                               | All Categories  |                                                                                           | Build           | A List                  | Optimizer                             |
|---------------------------------------|-----------------|-------------------------------------------------------------------------------------------|-----------------|-------------------------|---------------------------------------|
|                                       | All Categories  |                                                                                           |                 |                         |                                       |
|                                       | Companies       | <br>                                                                                      |                 |                         |                                       |
| BROWSE HOOVER                         | People          | BUSINESS INSIGHT FROM D&B                                                                 |                 | HELP US                 | IMPROVE                               |
| Position yourself<br>trusted advisor. | Industries      | Bizmology Retweeted     Dun & Bradstreet      GDnBUS                                      |                 | What info<br>right pros | ormation helps you target the spects? |
| Know an Inde     Identify Pain        | ustry<br>Points | We make high-quality business information<br>Get #masterdata you can trust. bit.ly/2kuiqv | a reality.<br>f |                         |                                       |
| Prepare for a                         | Call            |                                                                                           | 1               |                         |                                       |

**4** Type in a keyword for your industry (e.g. Biotech) in the search bar and select the industry services that best match what you need from the dropdown list. This will take you to a new page.

|                                          | Biotech                             | Build                        |
|------------------------------------------|-------------------------------------|------------------------------|
|                                          | Biotechnology Product Manufacturing | 1                            |
|                                          | Pharmaceutical Manufacturing        |                              |
|                                          | Biotechnology Research Services     |                              |
| BROWSE HOUVER'S INDUSTRIES               | Manufacturing Sector                |                              |
| Position yourself as an expert and       | Legal Services                      |                              |
| trusted advisor.                         | & Dun & Bradstreet                  | 0                            |
| <ul> <li>Know an Industry</li> </ul>     | We make high-quality bus            | iness information a reality. |
| <ul> <li>Identify Pain Points</li> </ul> | Get #masterdata you can             | trust, bit.ly/2kuiqvf        |
| Prepare for a Call                       |                                     |                              |

**5** To see ratios for this industry, click **Financials**.

| ioover's > All Industries > Biotech                           | nnology Research Services                             |                                                                        |                                                                                        |
|---------------------------------------------------------------|-------------------------------------------------------|------------------------------------------------------------------------|----------------------------------------------------------------------------------------|
| Biotechnology Re                                              | esearch Services                                      |                                                                        | View All Industries                                                                    |
|                                                               |                                                       | 4                                                                      | -                                                                                      |
| Industry Index                                                |                                                       |                                                                        | Tools                                                                                  |
| Industry Index<br>Overview                                    | Financials                                            | Quarterly Industry Updates                                             | Tools                                                                                  |
| Industry Index<br>Overview<br>Description                     | Financials<br>Trends & Opportunities                  | Quarterly Industry Updates<br>Executive Insight                        | Tools  Print Preview  Print Report                                                     |
| Industry Index Overview Description Associated Industry Codes | Financials<br>Trends & Opportunities<br>News & Social | Quarterly Industry Updates<br>Executive Insight<br>Business Challenges | Tools           Print Preview           Print Report           Receive Industry Alerts |

6 Scroll down to the **Company Benchmark Information** section to view industry performance financial information.

| FINANCIALS                    |       |            |               |             |
|-------------------------------|-------|------------|---------------|-------------|
| Company Benchmark Information |       |            |               |             |
| NAICS: 541711                 | -     |            |               |             |
| Data Period: 2015             |       | La         | st Update Sep | tember 2016 |
| Table Data Format             |       |            |               | Mean        |
|                               |       |            |               |             |
| Company Size                  | All   | Large      | Medium        | Small       |
| Size by Revenue               |       | Over \$50M | \$5M - \$50M  | Under \$5M  |
| Company Count                 | 4671  | 1          | 57            | 4613        |
|                               |       |            |               |             |
| Income Statement              |       |            |               |             |
| Net Sales                     | 100%  | 100%       | 100%          | 100%        |
| Gross Margin                  | 79.0% | 78.4%      | 79.8%         | 80.2%       |
| Officer Compensation          | 4.3%  | 4.2%       | 4.4%          | 4.7%        |

7 You can also access additional ratios for an industry by clicking **Companies List** in the Industry Index report. This takes you to a list of companies operating in the industry. Select one of these major companies.

| Industry Index                                                                                                    |                            |                        |                                             |                            |                                     |          |                                            |
|----------------------------------------------------------------------------------------------------|----------------------------|------------------------|---------------------------------------------|----------------------------|-------------------------------------|----------|--------------------------------------------|
| Overview                                                                                                    | Financials                 |                        |                                             | Quarterly Industry Updates |                                     |          |                                            |
| Description                                                                                                    | Trends &                   | Trends & Opportunities |                                             |                            | Executive Insight                   |          |                                            |
| Associated Industry Codes                                                                                              | News & Social              |                        | Business Challenges<br>Glossary of Acronyms |                            |                                     |          |                                            |
| Companies List                                                                                                    | Call Preparation Questions |                        |                                             |                            |                                     |          |                                            |
| Change View: 🥅 👤                                                                                                    |                            |                        |                                             |                            |                                     |          |                                            |
| Change View: 💼 오                                                                                                    |                            |                        |                                             |                            | « į                                 | previous | 1234                                       |
| Change View: 💼<br>25 per page 🖨                                                                                        | 0                          |                        | Sales                                       | 0                          | Employees                           | ¢        | 1 2 3 4<br>Gross Profit<br>Margin          |
| Change View: 🗐 오<br>25 per page ¢<br>Company<br>Howard Hughes Medical Instit                                           | \$<br>tute Inc             | - 2                    | <b>Sales</b><br>,741.92M                    | 0                          | Employees<br>3,000                  | ≎        | 1 2 3 4<br>Gross Profi<br>Margir           |
| Change View: 🗐 오<br>25 per page 🕈<br>Company<br>Howard Hughes Medical Instit<br>Charles River Laboratories Int<br>Inc. | tute inc                   | •<br>2<br>1            | <b>Sales</b><br>,741.92M<br>,681.43M        | 0                          | <b>Employees</b><br>3,000<br>11,000 | ¢        | 1 2 3 4<br>Gross Profi<br>Margir<br>38.469 |

8 Hover over Competition and select Competitive Landscape.

• **Tip:** This option will not be available for all companies in Hoovers.

| bout This Company 🔻  | Financials 🔻      | Competition           |     |
|----------------------|-------------------|-----------------------|-----|
| ndustry Information  | Family Tree       | Competitive Landscape |     |
| lews & Social        | Earning Estimates | Competitors List      | C C |
| roducts & Operations | People & Contacts |                       | 4   |

9 You can scroll through this report and access ratios for the company, some of its peers, and the industry. This report includes ratios for profitability, valuation, operations financials, per share data, and growth.

• **Tip:** Not all sections of the report will have data.

| 2016 Profitability        |                               |         |                       |                        |                    |                  |
|---------------------------|-------------------------------|---------|-----------------------|------------------------|--------------------|------------------|
|                           | Charles River<br>Laboratories | Covance | Jackson<br>Laboratory | Harlan<br>Laboratories | Industry<br>Median | Market<br>Median |
| Gross Profit Margin       | 38.46%                        | 28.31%  |                       |                        | 46.59%             | 39.35%           |
| Pre-Tax Profit<br>Margin  | 13.26%                        | 8.16%   |                       | -                      | (35.49%)           | 6.76%            |
| Net Profit Margin         | 9.20%                         | 6.67%   |                       |                        | (24.02%)           | 5.68%            |
| Return on Equity          | 19.72%                        | 11.41%  |                       |                        | (10.81%)           | 5.93%            |
| Return on Assets          | 6.48%                         | 7.23%   |                       |                        | (17.92%)           | 1.85%            |
| Return on Invested<br>Cap |                               |         | **                    | -                      | (1.14%)            | 4.96%            |

This guide only focuses on resources that can be accessed off-campus. The <u>Bloomberg Terminal</u> is another excellent resource for industry financial performance data; however, it can only be used in the Peter F. Bronfman Business Library. For more information, visit the BRYT (Business Research at York Toolkit) section of York University's Library website.